# BACKUP KOLEGIJA

Nakon logiranja u "stari" moodle idemo do kolegija za kojeg želimo napraviti backup. S desne strane u izborniku administracija e-kolegija biramo opciju **Backup.** 

| VIII: 20058497843                                                                                                    |                                                                                                    |
|----------------------------------------------------------------------------------------------------|----------------------------------------------------------------------------------------------------|
| 希 Moja naslovnica 📏 Moji 📏 Odj 📏 Ost 📏 AD                                                                                                    | 🕼 Omogući izmjen                                                                                                    |
| Administracija - tiskanice                                                                                                    | PRETRAŽI FORUME C                                                                                                    |
| <ul> <li>Chavijesti.</li> <li>Poštovane kolegice i kolege, kako se moodle od 2013. kada su napravljene upute promijenio jer je izdana nova inačica koja je instalirana i koristi se na moodle.pmfst.unist.hr, kolegica Divna Krpan, koje posebno zahvaljujem, a koja je izradila jo prve upute 2013., izradila je nove upute za koristike. Nadam se da će upute pomoći vama i svim ostalim nastavnicima, asistentima i vanjskim suradnicima kako bi što jednostavnije koristili osnovne mogućnosti koje ovo okruženje pruža.</li> <li>Saša Madenović</li> <li>Qupute za uporabu Moodle-a Por dokument</li> <li>pols</li> <li>test</li> <li>test</li> </ul> | Napredno pretraživanje (*)<br>Napredno pretraživanje (*)<br>Administracija e-kolegija<br>Omogući izmjene<br>GUredi postavke<br>Korisnici<br>Isopiši me iz e-kolegija AD<br>T Filtri<br>Izvještaji<br>Gojene<br>Značke<br>Ogackupi<br>Vraćanje iz kopije<br>Uvoz<br>Otobavi |
| Putni nalog                                                                                                    | C Reset<br>Baza pitanja<br>Promijeni ulogu u                                                                                                    |
| • Zahtjev<br>• Pregled<br>• 2018/2019                                                                                                    | <ul> <li>Postavke proma</li> <li>Administracija poslužitelja</li> </ul>                                                                                                    |

U novom prozoru imamo postavke procedure tj. što želimo da bude obuhvaćeno backupom. Nakon odabiranja kliknemo **NASTAVI.** 

| Administracija                                                                 | a - tiskanice                                                                           | 📥 NAVIGACIJA                                                                                                    | - <                          |
|--------------------------------------------------------------------------------|-----------------------------------------------------------------------------------------|----------------------------------------------------------------------------------------------------|------------------------------|
|                                                                                |                                                                                         | # Moja naslovnica                                                                                                |                              |
| <ol> <li>Inicijalne postavke ► 2. P</li> <li>Postavke backup procec</li> </ol> | ostavke sheme ► 3. Potvrda i pregled ► 4. Izvrši backup proceduru ► 5. Završeno<br>lure | <ul> <li>Naslovnica sustav</li> <li>Stranice na razini</li> <li>Moj profil</li> <li>Trenutni e-kolegi</li> </ul> | va<br>sustava                |
| IMS Common Cartridge 1.1                                                       |                                                                                         | AD<br>Sudionici                                                                                                  |                              |
| Obuhvati upisane korisnike                                                     | 2                                                                                       | Značke                                                                                                    |                              |
| Anonimiziraj korisničke podatke                                                | •                                                                                       | Putni nalog                                                                                                    |                              |
| Obuhvati raspodjelu korisničkih<br>uloga                                       | ×                                                                                       | Izvješće o n<br>aktivnostima -<br>Vanjski sura                                                                   | astavnim<br>2018/19<br>dnici |
| Obuhvati aktivnosti i resurse                                                  | 8                                                                                       | Popisne liste<br>studenata                                                                                       | 2                            |
| Obuhvati blokove                                                               |                                                                                         | Prijava teme                                                                                                    | e                            |
| Obuhvati filtre                                                                | 0                                                                                       | rada                                                                                                    | iniskog                      |
| Obuhvati komentare                                                             | 8                                                                                       | <ul> <li>Javna nabav</li> <li>Zahtjev za r</li> </ul>                                                            | ad na                        |
| Obuhvati značke                                                                |                                                                                         | Prijave nedo                                                                                                    | vama<br>ostataka             |
| Obuhvati događaje iz kalendara                                                 |                                                                                         | Izbori u zva<br>radna mjesta                                                                                     | nja i na                     |
| Obuhvati detalje o dovršenosti<br>aktivnosti                                   | 8                                                                                       | Zahtjev za i<br>ugovora                                                                                          | zradom                       |
| Obuhvati zapise e-kolegija                                                     | 2                                                                                       | <ul> <li>Moji e-kolegiji</li> <li>E-kolegiji</li> </ul>                                                          |                              |
| Obuhvati povijest ocjenjivanja                                                 | · · · · ·                                                                               |                                                                                                    |                              |
| Obuhvati bazu pitanja                                                          | dustanite                                                                               | Nastavi                                                                                                    | = <                          |
|                                                                                |                                                                                         | istracija e-k<br>Ø Omogući izmier                                                                                | olegija<br>1e                |
|                                                                                |                                                                                         | S Uredi postavke                                                                                                 |                              |

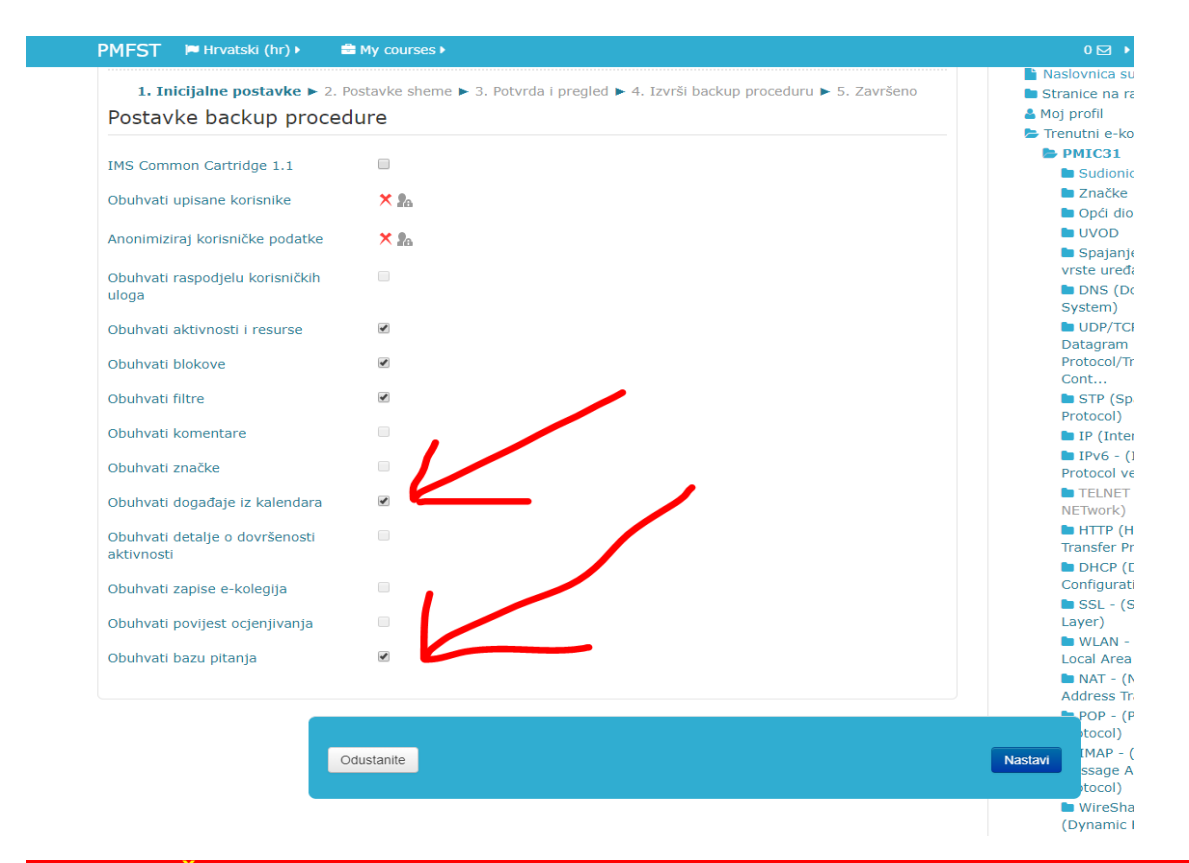

#### ZBOG GREŠAKA KOJE SU SE POJAVLJIVALE KOD PRENOSA NEKIH KOLEGIJA TREBA OTKAČITI DVI OPCIJE NA OVOM KORAKU:

#### DOGAĐAJE IZ KALENDARA I BAZU PITANJA.

| MFST 🍽 Hrvatski (hr) 🕨          | My courses >                                                                     |            |
|---------------------------------|----------------------------------------------------------------------------------|------------|
| 1. Inicijalne postavke 🕨 2      | Postavke sheme 🕨 3. Potvrda i predled 🕨 4. Izvrši backup proceduru 🕨 5. Zavrčeno | Naslov     |
|                                 |                                                                                  | Moj pro    |
| Postavke backup proce           | aure                                                                             | Troput     |
|                                 |                                                                                  | E PM       |
| IMS Common Cartridge 1.1        |                                                                                  | <b>a</b> s |
| Obubuati unicana kasionika      | × 8                                                                              | <b></b>    |
| oburivati upisarie konsnike     |                                                                                  | <b>D</b> C |
| Anonimizirat korisničke podatke | × %                                                                              | 🖿 U        |
| inormizinaj konomene podačke    |                                                                                  | 🖿 S        |
| Obuhvati raspodjelu korisničkih |                                                                                  | vrst       |
| uloga                           |                                                                                  |            |
|                                 |                                                                                  | Sys        |
| Obuhvati aktivnosti i resurse   | ¥                                                                                | Dat        |
| Obuhvati blokove                | 2                                                                                | Pro        |
|                                 |                                                                                  | Cor        |
| Obuhvati filtre                 | ✓                                                                                | 🖿 S        |
| Obubuati komontara              |                                                                                  | Pro        |
| obulivati komentare             |                                                                                  |            |
| Obuhvati značke                 |                                                                                  | Pro        |
|                                 | _                                                                                |            |
| Obuhvati događaje iz kalendara  |                                                                                  | NE         |
| Obuhvati detalie o dovršenosti  |                                                                                  | 🖿 F        |
| aktivnosti                      |                                                                                  | Tra        |
|                                 |                                                                                  |            |
| Obuhvati zapise e-kolegija      |                                                                                  | Cor        |
| Obubvati povijest ocienijvanja  |                                                                                  | Lav        |
| obarriaa porijebe oejenjiranja  |                                                                                  |            |
| Obuhvati bazu pitanja           |                                                                                  | Loc        |
|                                 |                                                                                  | - P        |
|                                 |                                                                                  | Add        |
|                                 |                                                                                  |            |
|                                 |                                                                                  |            |
|                                 | Ddustanite                                                                       | Nastavi    |
|                                 |                                                                                  |            |
|                                 |                                                                                  | 🖿 V        |
|                                 |                                                                                  | (Dy        |

| MFST 🍽 Hrvatski (hr) 🕨 📫                                       | My courses >                                                              |                                                                                                    | Slaven 🛛                                                                                       |
|----------------------------------------------------------------|---------------------------------------------------------------------------|----------------------------------------------------------------------------------------------------|------------------------------------------------------------------------------------------------|
| SVEUČILIŠTE U SPLITU<br>PRIRODOSLOV<br>Teslina 12, 21000 Split | NO-MATEMATIČKI FAKUĽ                                                      | IBAN: HR17 23300051100068851<br>SWIFT (BIC): SODE HR 22<br>SWIFT (BIC): SODE HR 22<br>CIB: 20854497843 |                                                                                                |
| A Moja naslovnica $ ightarrow$ Moji $ ightarrow$               | Odj $ ight angle$ Ost $ ight angle$ AD $ ight angle$ Backup $ ight angle$ |                                                                                                    |                                                                                                |
| Administracija                                                 | a - tiskanice                                                             |                                                                                                    | AVIGACIJA                                                                                      |
|                                                                |                                                                           |                                                                                                    | 🕷 Moja naslovnica                                                                              |
| 1. Inicijalne postavke ► 2. Pos<br>Obuhvati:                   | stavke sheme ► 3. Potvrda i pregled ► 4.                                  | Izvrši backup proceduru ► 5. Završeno                                                                  | Nasiovinca sustava     Stranice na razini sustava     Moj profil     Trenutni e-kolegij     AD |
| Odaberi                                                        | Sve / Nijedan (Prikaži opcije po vrstam                                   | na aktivnosti)                                                                                         | Sudionici                                                                                      |
| Odaberi                                                        | Sve / Nijedan                                                             |                                                                                                    | <ul> <li>Značke</li> <li>Opći dio</li> </ul>                                                   |
| Opći dio                                                       | Obuhvati korisničke informacije                                           | Ø                                                                                                    | <ul> <li>Putni nalog</li> <li>Izvješće o nastavnim<br/>aktivnostima - 2018/19</li> </ul>       |
| Obavijesti. ј                                                  | <b>⊘</b> -                                                                | 8                                                                                                    | <ul> <li>Vanjski suradnici</li> <li>Popisne liste</li> </ul>                                   |
| Poštovane kolegice i kolege, kako s<br>moodle od 201 🔗         | e 🗹 -                                                                     |                                                                                                    | studenata<br>Prijava teme                                                                      |
| ·· · · · · · · ·                                               | a                                                                         |                                                                                                    | završnog/diplomskog<br>rada                                                                    |
| Upute za uporabu Moodle-a                                      | · -                                                                       | <u>ر</u>                                                                                               | Javna nabava                                                                                   |
| popis 🍖                                                        | <b>e</b> -                                                                |                                                                                                    | Zahtjev za rad na<br>drugim ustanovama                                                         |
| test 🔔                                                         | Ø -                                                                       | Ø                                                                                                    | Prijave nedostataka                                                                            |
|                                                                |                                                                           |                                                                                                    | Izbori u zvanja i na radna mjesta                                                              |
| test 🍸                                                         |                                                                           |                                                                                                    | Zahtjev za izradom                                                                             |
| · 🤣 📃                                                          | rethodno Odustanite                                                       |                                                                                                    | Nastavikolegiji                                                                                |

Klikom na NASATVI dolazimo do prozora za pregle i potvrdu. Po pregledu kliknemo na IZVRŠI BACKUP.

| 🖶 Moja nasiovnica 🧹 Moji                          | Odj Ost AD Backup                                                              |                                                                                                    |
|---------------------------------------------------|--------------------------------------------------------------------------------|----------------------------------------------------------------------------------------------------|
| Administracija                                    | a - tiskanice                                                                  | A NAVIGACIJA                                                                                                    |
| 1. Inicijalne postavke ► 2. Pos<br>Naziv datoteke | stavke sheme ► 3. Potvrda i pregled ► 4. Izvrši backup proceduru ► 5. Završeno | <ul> <li>Moja naslovnica</li> <li>Naslovnica sustava</li> <li>Stranice na razini susta</li> <li>Moj profil</li> <li>Trenutni e-kolegij</li> </ul> |
| Naziv datoteke*                                   | backup-moodle2-course-219-ad-20190821-0912-an.mbz                              | AD                                                                                                    |
| Postavke backup proce                             | dure                                                                           | <ul> <li>Značke</li> <li>Opći dio</li> <li>Putni nalog</li> </ul>                                                                                 |
| IMS Common Cartridge 1.1                          | ×                                                                              | <ul> <li>Izvješće o nastav<br/>aktivnostima - 2018</li> </ul>                                                                                     |
| Obuhvati upisane korisnike                        | 4                                                                              | Vanjski suradnici Popisne liste                                                                                                    |
| Anonimiziraj korisničke podatke                   | 4                                                                              | studenata                                                                                                    |
| Obuhvati raspodjelu korisničkih                   | $\checkmark$                                                                   | završnog/diplomsko<br>rada                                                                                                    |
| Obuhvati aktivnosti i resurse                     | 4                                                                              | <ul> <li>Javna nabava</li> <li>Zahtjev za rad na</li> </ul>                                                                                       |
| Obuhvati blokove                                  | 4                                                                              | drugim ustanovama                                                                                                    |
| Obuhvati filtre                                   |                                                                                | radna mjesta                                                                                                    |
| Obuhvati komentare                                | Prethodno Odustanite                                                           | Izvrši backup                                                                                                    |
| Obuhvati značke                                   | v                                                                              | giji                                                                                                    |
| Obubvati događaje iz kalendara                    | 4                                                                              | - these                                                                                                    |

| <ul> <li>Moja naslovnica ∑ Moji e-kolegiji ∑ Odjeli PMF-a Split</li> <li>Administracija - tiskanice</li> </ul> | > Ostale službe > AD                           |
|----------------------------------------------------------------------------------------------------|------------------------------------------------|
| Administracija - tiskanice                                                                                     |                                                |
| _                                                                                                    |                                                |
|                                                                                                    |                                                |
| <ol> <li>Inicijalne postavke ► 2. Postavke sheme ► 3. Potvrda i pregl</li> <li>0.71 sec</li> </ol>             | led ► 4. Izvrši backup proceduru ► 5. Završeno |
| 90.28%                                                                                                    |                                                |

| Svetučilište u splitu     PRIRODOSLOVNO-MATEMATIČKI FAKULTET     Sveti filo: soget H# 22     Mort filo: soget H# 22     Mort filo: soget H# 22     Oli: 2055497493 |                                                                                                    |
|----------------------------------------------------------------------------------------------------|----------------------------------------------------------------------------------------------------|
| 🗬 Moja naslovnica 📏 Moji 📏 Odj 👌 Ost 👌 AD 👌 Backup                                                                                                    |                                                                                                    |
| Administracija - tiskanice                                                                                                    | A NAVIGACIJA                                                                                                    |
| 1. Inicijalne postavke ▶ 2. Postavke sheme ▶ 3. Potvrđa i pregled ▶ 4. Izvrši backup proceduru ▶ 5. Završeno<br>Backup datoteka je uspješno stvorena.<br>Nastavi   | <ul> <li>Moja naslovnica</li> <li>Naslovnica sustava</li> <li>Stranice na razini sustava</li> <li>Moj profil</li> <li>Trenutni e-kolegij</li> <li>AD</li> <li>Sudionici</li> <li>Značke</li> </ul> |
|                                                                                                    | <ul> <li>Opći dio</li> <li>Putni nalog</li> <li>Izvješće o nastavnim<br/>aktivnostima - 2018/19</li> <li>Vanjski suradnici</li> <li>Popisne liste<br/>studenata</li> </ul>                         |
|                                                                                                    | <ul> <li>Prijava teme<br/>završnog/diplomskog<br/>rada</li> <li>Javna nabava</li> <li>Zahtjev za rad na<br/>drugim ustanovama</li> <li>Prijave nedostataka</li> </ul>                              |
|                                                                                                    | <ul> <li>Izbori u zvanja i na<br/>radna mjesta</li> <li>Zahtjev za izradom<br/>ugovora</li> <li>Moji e-kolegiji</li> <li>E-kolegiji</li> </ul>                                                     |

Nakon toga pojavljuje se traka procedure te po završetku procedure dolazi obavijest da je procedura ispravno provedena. Kliknemo na **NASTAVI .** 

Da bi backup datoteku pohranili na naše računalo kliknemo na **PREUZIMANJE**. U ovom slučaju ime datoteke koje preuzimamo **backup-moodle2-course-219-ad-20190821-0912**an.mbz . Tu datoteku ćemo kasnije prebaciti u novi moodle.

|                                                | l Ovdje                      | prenesite mišem dato | oteke koje želite dodat | i.                       | aktiv                                      |
|------------------------------------------------|------------------------------|----------------------|-------------------------|--------------------------|--------------------------------------------|
| Prostor za backu                               | up e-kolegij                 | a®                   |                         |                          | Pc<br>stud                                 |
| Naziv datoteke Vrije                           | me Veličina                  | Preuzimanje          | Vraćanje iz ko          | pije                     | Pr<br>zavr<br>rada                         |
| Uredi backup datoteke                          |                              |                      |                         |                          | Da Da Da Da Da Da Da Da Da Da Da Da Da D   |
| Osobni korisničk                               | (i prostor za                | a backup®            |                         |                          | en dig<br>Pr<br>D Iz                       |
| Naziv datoteke                                 | •<br>Vrijeme                 | 1                    | eličina Preuziman       | Vraćanje iz<br>je kopije | radn<br>E Za<br>ugov                       |
| backup-moodle2-course-219-ad-20<br>0912-an.mbz | 0190821- Srijeda, 2<br>09:14 | 1. Kolovoz 2019., 7  | 7.2MB Preuzimanje       | Vraćanje iz<br>kopije    | E-koleg                                    |
| Uredi backup datoteke                          |                              |                      | T                       |                          | C POSTAV                                   |
| Automatski back                                | <b>cupi</b> ®                |                      | /                       |                          | Adminis Omog Omog                          |
| Naziv datoteke Vrije                           | me Veličina                  | Preuzimanje          | Vraćanje iz ko          | pije                     | <ul> <li>Korisr</li> <li>Ispiši</li> </ul> |
| Uredi backup datoteke                          |                              |                      |                         |                          | ▼ Filtri<br>■ Izvješ                       |
|                                                |                              |                      |                         |                          | E Ocjen<br>Značk<br>Backu                  |
|                                                |                              |                      |                         | Vra                      | ćanje iz kopije<br>av                      |

Prelazimo na novi moodle. Kliknemo na POLJE ZA LOGIRANJE

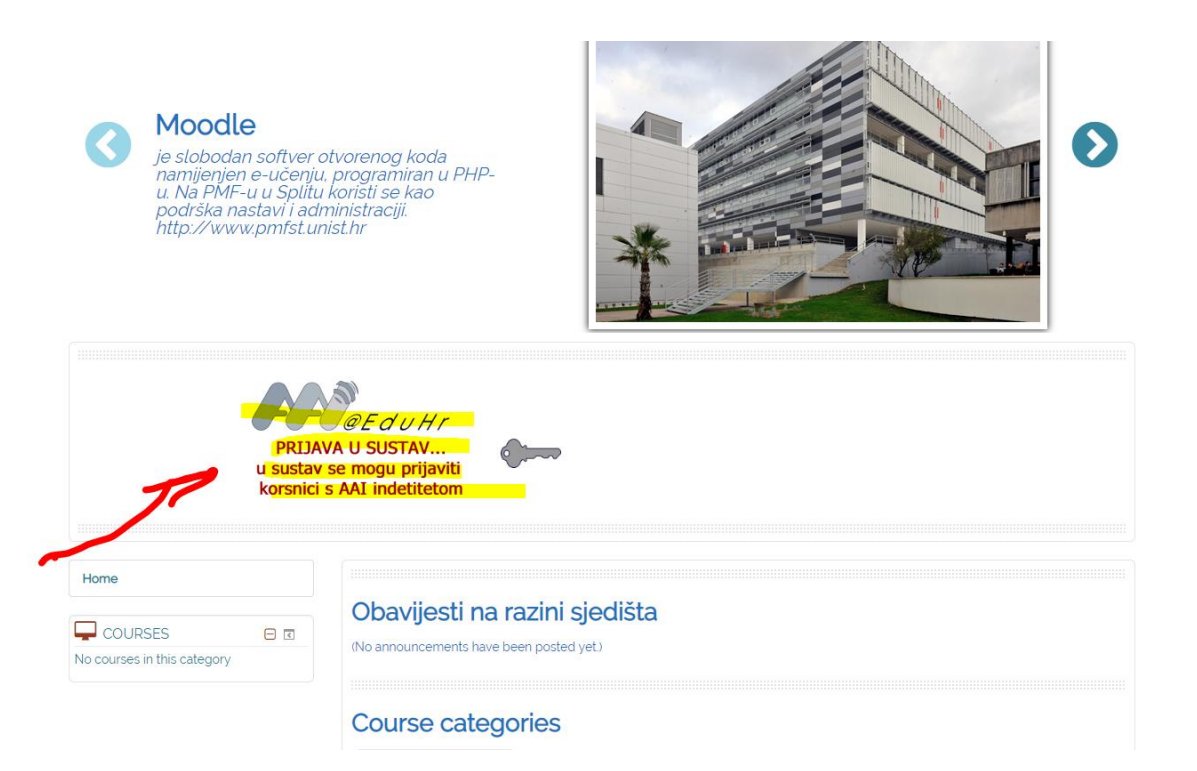

Nakon toga idemo na link NASLOVNICA.

| # Moja naslovnica                 |                   |                            |       |                                 | P           | rilagodit | e ovu s | tranic |
|-----------------------------------|-------------------|----------------------------|-------|---------------------------------|-------------|-----------|---------|--------|
| Pretraži sadržaj e-kolegija:      | Search all course | Moja naslovnica            |       | SOBN                            |             | ATOTE     | (E      | - <    |
| content                           |                   | Naslovnica                 | Nema  | datote                          | eka         |           |         |        |
| PREGLED E-KOLEGIJA                | <b>□</b> <        | Kalendar                   | Uredi | osobn                           | e dato      | oteke     |         |        |
| Vremenska crta E-kolegiji         |                   |                            |       |                                 |             |           |         |        |
|                                   |                   | Osobne datoti ke korisnika | 2     | ORISI                           | NICI        | ONLIN     | E       | - <    |
|                                   |                   |                            | OD    | ( <mark>u po</mark><br>ario Les | osljed<br>š | njih 5 mi | nuta: 2 |        |
| <u> </u>                          | -                 |                            | Ŏ SI  | aven A                          | dmin        |           |         | 9      |
|                                   |                   |                            |       |                                 |             |           |         |        |
|                                   |                   |                            |       | AJNO                            | VIJE        | ZNAČI     | <Ε      | - <    |
| Norra a ka                        | ecijo             |                            | Nema  | značk                           | ke za p     | orikaz    |         |        |
|                                   | logiju            | •                          | 🛗 k   | AL FN                           |             |           |         | 🗆 ব    |
|                                   |                   |                            | <     |                                 | Kolo        | ovoz 201  | 9       |        |
| U ovoj kategoriji nema e-kolegija | 00                |                            | Pon   | <u>Uto</u>                      | <u>Sri</u>  | Čet Pe    | Sub     | Ned    |
|                                   |                   |                            |       |                                 |             | 1 2       | 3       | 4      |
|                                   |                   |                            | 5     | 0                               | 7           | 8 9       | 10      | 11     |
|                                   |                   |                            | 10    | -13<br>20                       | 21          | 22 23     | 24      | 25     |
|                                   |                   |                            | -0    | 27                              | 28          | 29 30     | 31      | ~~     |
|                                   |                   |                            |       |                                 |             |           |         |        |
|                                   |                   |                            |       |                                 |             |           |         |        |
|                                   |                   |                            |       |                                 |             |           |         |        |

## Na naslovnici idemo na POPIS KOLEGIJA.

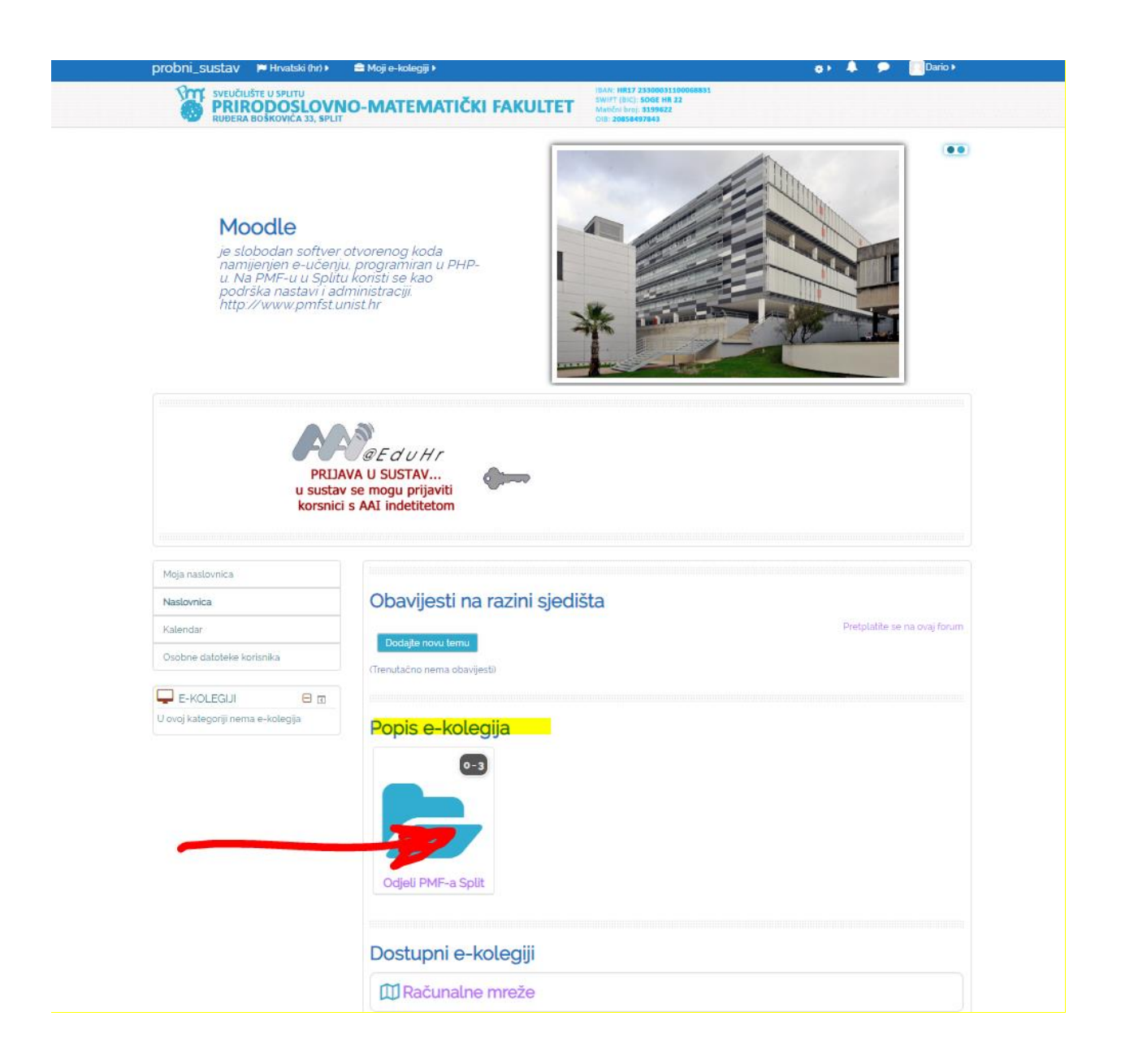

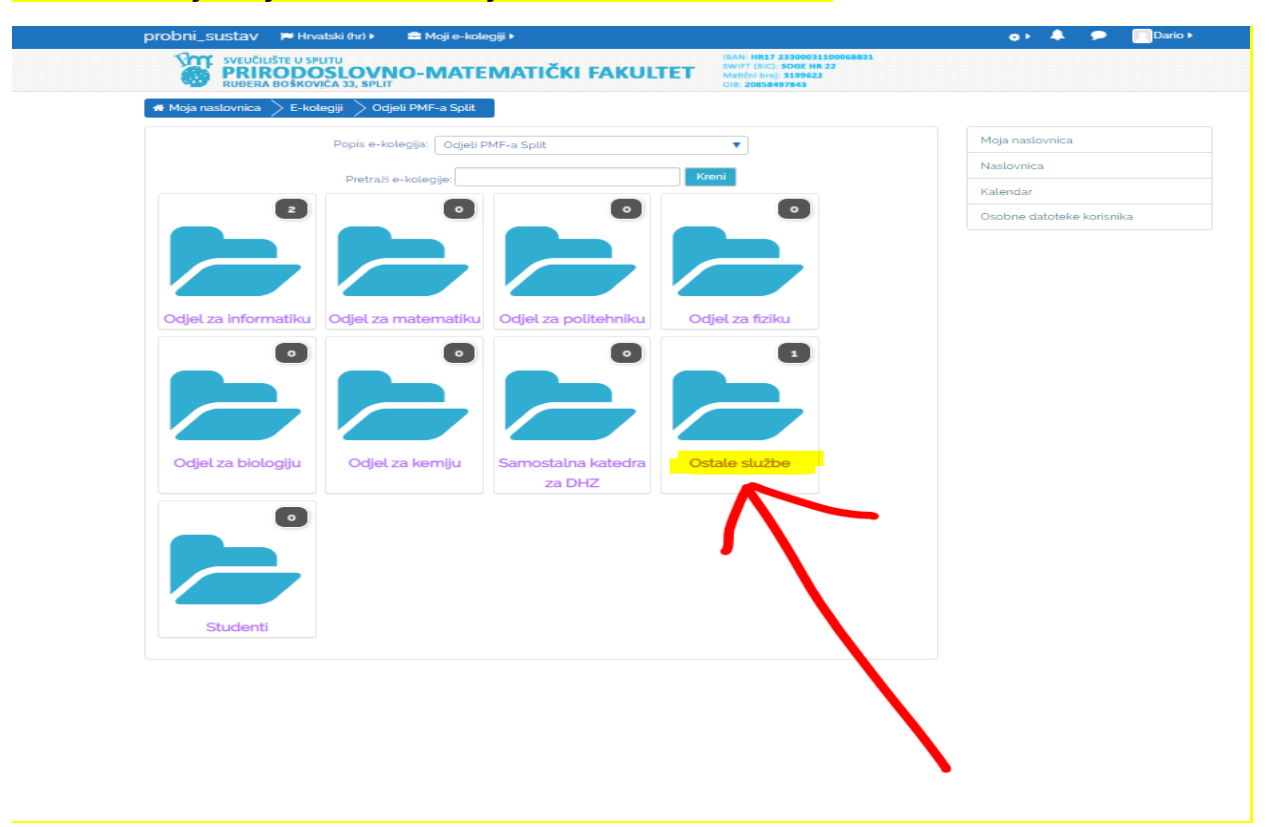

### Izaberemo željni odjel. U ovom slučaju su to "OSTALE SLUŽBE"

| Sveucluste 0 spuru         Operation         Operation |                           |
|----------------------------------------------------------------------------------------------------|---------------------------|
| Moja naslovnica $ ightarrow$ E-kolegiji $ ightarrow$ Odjeli PMF-a Split $ ightarrow$ Ostale službe $$                                                                                                    |                           |
|                                                                                                    | Uredi kolegije            |
| Popis e-kolegija: Odjeli PMF-a Split / Ostale službe 🔹                                                                                                    | Moja naslovnica           |
| Pretraži e-kolegije. Kreni                                                                                                    | Naslovnica                |
| Mtest2                                                                                                    | Kalendar                  |
|                                                                                                    | Osobne datoteke korisnika |
|                                                                                                    | •0                        |
| Student Doris Knego                                                                                                    |                           |
| Dodajte novi e-kolegij                                                                                                    |                           |
|                                                                                                    |                           |

| RUĐERA BOŠKOVIĆA 33, SPLIT                            |                             | Matični broj:<br>OIB: 2085849 | 🚑 Dodijeli uloge                                            |                   |
|-------------------------------------------------------|-----------------------------|-------------------------------|-------------------------------------------------------------|-------------------|
| # Moja naslovnica > E-kolegiji > Odjeli PMF-a Split 🗎 | Ostale službe               |                               | <ul><li>Provjera ovlasti</li></ul>                          | Uredi k           |
| Popis e-kolegija: Odjeli F                            | PMF-a Split / Ostale službe | •                             | Mohorte                                                     | ovnica            |
| Pretraži e-kolegije:                                  | Kre                         | eni                           | <ul> <li>▼ Filtri</li> <li>1 Vraćanje e-kolegija</li> </ul> | a                 |
| C                                                     | lodajte novi e-kolegij      |                               | E pvi kompetencija<br>1 mete                                | atoteke korisnika |

### Sljedeći korak je klik na dodaj **Vraćanje e-kolegija**

## Odabiremo datoteku koju smo izveli iz starog sustava i spremili na računalo.

| 🛭 🖶 Moja naslovnica 🖉 M | 1oji e-kolegiji 📏 Od | jeli PMF-a Split > ( | Ostale službe $>$ test2 | Vraćanje iz kopije         |                   |
|-------------------------|----------------------|----------------------|-------------------------|----------------------------|-------------------|
| Vrati e-kole            | egij                 |                      |                         |                            | test2             |
|                         |                      |                      |                         |                            | Sudionici         |
| Uvezi backu             | p datotekı           | L                    |                         |                            | Značke            |
|                         | Datoteke             | _ Odaberi datoteku   | Najveća veličina novih  | datoteka: 700MB            | Kompetencije      |
|                         |                      | 1                    |                         |                            | Ocjene            |
|                         |                      |                      |                         |                            | Dpći dio          |
|                         | -                    | 0                    | vdje prenesite mišem da | toteke koje želite dodati. | Tema 1            |
|                         | Na                   | ovom obrascu postoi  | e obvezatna polia označ | ena s <b>o</b>             | Tema 2            |
| Prostor za ba           | ackup e-k            |                      | e obvezana poga oznaci  |                            | 🖿 Tema 3          |
| 1103101 20 00           |                      |                      |                         |                            | 🖿 Tema 4          |
| Naziv datoteke          | Vrijeme              | Velicina             | Preuzimanje             | Vracanje iz kopije         | Moja naslovnica   |
| Uredi backup datotel    | ke                   |                      |                         |                            | Naslovnica        |
| Ocebri kerie            |                      | er ze beelv          |                         |                            | Kalendar          |
| USODNI KONS             | nicki prosi          | OF ZA DACK           | up ®                    |                            | Osobne datoteke k |
| Naziv datoteke          | Vrijeme              | Veličina             | Preuzimanje             | Vraćanje iz kopije         | Moji e-kolegiji   |

| A Moja naslovnica / I | Moji e-kolegiji / Odjeli PM                                                | F-a Split / Ostale sluzbe / test2 / | vracanje iz kopije                      |                            |           |
|-----------------------|----------------------------------------------------------------------------|-------------------------------------|-----------------------------------------|----------------------------|-----------|
| Vrati e-kole          | eall                                                                       | Odabir da                           | atoteke                                 | test2                      |           |
| Uvezi backu           | Poslužiteljske datoteke     Modavno korištene     datoteke                 |                                     |                                         |                            |           |
|                       | <ul> <li>Prenesi datoteku</li> <li>Preuzimanje s URL<br/>adrese</li> </ul> | Product                             | Odaberi datoteku Nije odabrana niti jeo | <mark>ina</mark> datoteka. |           |
|                       | <ul> <li>Osobne datoteke</li> <li>Wikimedia</li> </ul>                     | Põhrani kao<br>Autor                | Dario Leš                               |                            |           |
| Prostor za ba         | â                                                                          | Odaberite licencu                   | Sva prava pridržana 🔹                   |                            |           |
| Naziv datoteke        |                                                                            | Pre                                 | nesi datoteku na poslužitelj            |                            |           |
| Uredi backup datote   |                                                                            |                                     |                                         |                            |           |
| Naziv datoteke        | Vrijeme                                                                    | Veličina Preuzimanje                | Vraćanje iz kopije                      | Moji e-kolegiji            | korisnika |

| Organize 👻 New folde                  | er                                                                                                    |                  |                    |            |
|---------------------------------------|----------------------------------------------------------------------------------------------------|------------------|--------------------|------------|
| ^                                     | Name                                                                                                    | Date modified    | Туре               | Size       |
| <ul> <li>A Quick access</li> </ul>    | nlannahave.enin-2-2019 vicy                                                                                                    | 27.8 2010 14-25  | Microsoft Excel W  | 20 K R     |
| Desktop 🖈                             | most inen                                                                                                    | 27.8 2019 10:51  | IDEG File          | 212 KB     |
| 👆 Downloads  🖈                        | WhatsApp Image 2019-08-27 at 07 10 12 ineq                                                                                                    | 27.8 2019 10:48  | IDEG File          | 212 KB     |
| Google Drive 🖈                        | RetimontManningFile csv                                                                                                    | 27.8 2019 9-26   | Microsoft Excel C  | 1 KB       |
| Documents 🖈                           |                                                                                                    | 27.9.2010.0.26   | Microsoft Excel C  | 1 KP       |
| Distance at                           | MicrosoftAzureStorageAzConv. petcere x64 mri                                                                                                    | 27.9.2010.9.20   | Windows Installer  | 20 729 KP  |
| Pictures *                            | I ab5 docr                                                                                                    | 22.0.2010.10:20  | Microsoft Word D   | 667 KD     |
| logo                                  | VID 20190909 100909 mp4                                                                                                    | 22.9.2019.12:40  | MD/ Eile           | 210 745 KB |
| OSOBNO                                |                                                                                                    | 22.0.2010.13.40  | IDC File           | 1 516 VD   |
| theconference                         | Inter-<br>inter-<br>intor<br>into<br>intor<br>intor<br>into | 22.0.2019. 15:54 | JPG File           | 1.010 KB   |
| zaisprintatnwem                       |                                                                                                    | 22.0.2019. 0.09  | Configuration sett | 7.070 KD   |
|                                       | Backur Hoodiez-course-219-ad-20190821-0636-an.mbz                                                                                                    | 21.8.2019. 8:59  | MBZ File           | 7.373 KB   |
| <ul> <li>OneDrive - pmfst.</li> </ul> | Amatyrics wi podaci web-lokacije Lokacija 20190/19-20190819 (1).pdr                                                                                                    | 20.8.2019. 9:15  | Adobe Acrobat D    | 101 KB     |
| Attachments                           | Andytics Svi podaci web-lokacije Lokacija 20190/19-20190819.pdf                                                                                                    | 20.8.2019. 9:14  | Adobe Acrobat D    | 175 KB     |
| > 👩 BACKUP BAZA P                     | Q= V.docx                                                                                                    | 20.8.2019. 8:15  | Microsoft Word D   | 24 KB      |
| > Dokumenti                           | zaisprintatnwemojzaboravit.zip                                                                                                    | 19.8.2019. 11:15 | WinRAR ZIP archive | 566 KB     |
| - Email attachmer                     | IntWeek_Student_Plan2019.xlsx                                                                                                    | 19.8.2019. 10:19 | Microsoft Excel W  | 21 KB      |
|                                       | all Radionica_NGS and R.docx                                                                                                    | 19.7.2019. 14:10 | Microsoft Word D   | 6.473 KB   |
| > of EURO CONTEGC                     | Radionica iz Aktivnih metoda podučavanja_Tamara Milošević.docx                                                                                                    | 19.7.2019. 14:01 | Microsoft Word D   | 2.071 KB   |
| > osobno                              | Internacionalizacija_Protočna citometrija.docx                                                                                                    | 19.7.2019. 13:53 | Microsoft Word D   | 1.095 KB   |
| Polopt                                | FSCaptureSetup90.exe                                                                                                    | 19.7.2019. 8:54  | Application        | 3.314 KB   |
| > 👩 Radna površina                    | 🏧 III izmjena_Izmjena LD GD TTTS Dugi Rat.zip                                                                                                    | 18.7.2019. 13:17 | WinRAR ZIP archive | 5.493 KB   |
| Ratkom                                | 🚾 cream_pixels.zip                                                                                                    | 18.7.2019. 11:07 | WinRAR ZIP archive | 4 KB       |
| Citie                                 | wertical-waves.zip                                                                                                    | 18.7.2019. 11:05 | WinRAR ZIP archive | 25 KB      |
| > O Slike                             | weet-old-post.zip                                                                                                    | 17.7.2019. 15:18 | WinRAR ZIP archive | 2.246 KB   |
| 🗸 🛄 This PC                           | 🔤 facebook-auto-publish.2.2.zip                                                                                                    | 17.7.2019. 14:25 | WinRAR ZIP archive | 295 KB     |
| > 3D Objects                          | Sporazumi_2018_staff 2_ljetni.xlsx                                                                                                    | 17.7.2019. 14:22 | Microsoft Excel W  | 178 KB     |
| A260 Deire                            | 💼 LA_training_2018.docx                                                                                                    | 17.7.2019. 14:17 | Microsoft Word D   | 72 KB      |
| 7 S ASOU Drive                        | 🚾 jupiterxstablev160.zip                                                                                                    | 17.7.2019. 13:58 | WinRAR ZIP archive | 4.785 KB   |
| > Desktop                             | 🐺 eisetup.exe                                                                                                    | 17.7.2019. 10:19 | Application        | 949 KB     |
| > 🗮 Documents                         | Polopt Technologies_2019_rev3_corrections.pptx                                                                                                    | 16.7.2019. 13:52 | Microsoft PowerP   | 7.980 KB   |
| > 🕂 Downloads                         | www.ivMS-4200 Lite(v1.0.0.4).rar                                                                                                    | 15.7.2019. 9:40  | WinRAR archive     | 104.238 KB |
| > 🁌 Music                             | WiNFOPortable_6.08.3830_English.paf.exe                                                                                                    | 15.7.2019. 9:22  | Application        | 8.640 KB   |
| > E Pictures                          | 478LM-M3S 130115 B.zip                                                                                                    | 12.7.2019. 10:13 | WinRAR ZIP archive | 2.858 KB   |
| Videor                                | cathedral-3900829 1920.jpg                                                                                                    | 11.7.2019. 15:34 | JPG File           | 823 KB     |
| Videos                                | elements-frost-multipurpose-responsive-one-page-KEAQSJ-2018-08-17 (1).zip                                                                                                    | 11.7.2019. 15:28 | WinRAR ZIP archive | 1.878 KB   |
| > Social Disk (C:) *                  |                                                                                                    |                  |                    |            |
| File na                               | ame:                                                                                                    |                  |                    |            |
|                                       |                                                                                                    |                  |                    |            |
|                                       |                                                                                                    |                  |                    |            |

| 🖷 Moja naslovnica >                                                    | Moji e-kolegiji > Odjeli PMF                                                    | -a Split $ ightarrow$ Ostale službe $ ightarrow$ testz $ ightarrow$ V | /raćanje iz kopije                                                  |                 |             |
|------------------------------------------------------------------------|---------------------------------------------------------------------------------|-----------------------------------------------------------------------|---------------------------------------------------------------------|-----------------|-------------|
| Vrati e-kol                                                            | Pali                                                                            | Odabir da                                                             | toteke                                                              | test2           |             |
| Uvezi backu                                                            | Poslužiteljske datoteke     Nedavno korištene     datoteke     Prenesi datoteku |                                                                       |                                                                     |                 |             |
|                                                                        | Preuzmanje s URL<br>adrese  Cocobne datoteke  Vikimedia                         | Privitak<br>Pohrani kao<br>Autor<br>Odaberite licencu                 | Odaberi datoteku backup-moodles<br>Dario Leš<br>Sva prava pridržana | 2.1-0858-an.mbz |             |
| Prostor za be<br>Naziv datoteke<br>Uredi backup datote<br>Osobni koris |                                                                                 | Pre                                                                   | nesi datoteku na poslužitelj                                        |                 |             |
| Naziv datoteke                                                         | Vrijeme                                                                         | Veličina Preuzimanje                                                  | Vraćanje iz kopije                                                  | Maii a kalaajii | e korisnika |

|                      |              |                   |                            |                    | Sudionici               |
|----------------------|--------------|-------------------|----------------------------|--------------------|-------------------------|
| Uvezi backu          | p datoteku   |                   |                            |                    | Značke                  |
|                      | Datoteke 🚺   | Odaberi datoteku. | Najveća veličina novih     | datoteka: 700MB    | Kompetencije            |
|                      | ba           | ckup-moodle2-co   | urse-219-ad-20190821-08    | 58-an.mbz          | Ocjene                  |
|                      |              |                   |                            |                    | Dpći dio                |
|                      |              |                   |                            |                    | Tema 1                  |
|                      |              |                   |                            |                    | Tema 2                  |
| Dractor 72 b         |              | om obrascu posto  | oje obvezatna polja oznace | ena s 🕦            | Tema 3                  |
| Prostor za ba        | аскир е-ко   | legija ®          |                            |                    | 🖿 Tema 4                |
| Naziv datoteke       | Vrijeme      | Veličina          | Preuzimanje                | Vraćanje iz kopije | Moja naslovnica         |
| Uredi backup datotel | ke           |                   |                            |                    | Naslovnica              |
| Osobni koris         | nički prosta | or za back        |                            |                    | Kalendar                |
|                      |              | JI Za Dacr        | (up ()                     |                    | Osobne datoteke korisni |
| Naziv datoteke       | Vrijeme      | Veličina          | Preuzimanje                | Vraćanje iz kopije | Moji e-kolegiji         |
| Uredi backup datotel | ke           |                   |                            |                    |                         |
| orear backup datoter |              |                   |                            |                    |                         |

| probni_sustav 🃁 Hrvatski (hr) 🕨 📾 Moji e-kolegiji 🕨                                                                                 | 🗿 🌲 🗩 🧾 Dario 🕨            |
|----------------------------------------------------------------------------------------------------|----------------------------|
|                                                                                                    |                            |
| Datoteka polininalogisosi proceniik                                                                                                 |                            |
| Datoteka putniNalogBoot dekanat                                                                                                    |                            |
| Datoteka moodlelzvjesceZaVanjske 🗸                                                                                                  |                            |
| Datoteka prijave 🗸                                                                                                    |                            |
| Datoteka prijaveDekan 🗸                                                                                                    |                            |
| Datoteka vanjskiSuradniciBazaProdekan 🗸                                                                                             |                            |
| Datoteka vanjskiSuradniciBaza suradnik 🗸                                                                                            |                            |
| Datoteka evidencijalzvjesceDekanat 🗸                                                                                                |                            |
| Datoteka prijavaZavrsnogispita 🗸                                                                                                    |                            |
| PrijavaZavrsnoglspita-Procelnik                                                                                                    |                            |
| Datoteka zahtjevZalzraduUgovora-zap 🗸                                                                                               |                            |
| Patoteka zahijevZalzraduUgovora-rac 🗸                                                                                               |                            |
|                                                                                                    |                            |
| Sekcija: 12 Obuhvaćeno u backupu zajedno s korisničkim podacima                                                                     |                            |
| Sekcija: 13 Obuhvaćeno u backupu zajedno s korisničkim podacima                                                                     |                            |
| Sekcija: 14 Obuhvaćeno u backupu zajedno s korisničkim podacima                                                                     |                            |
| зекојя: 15 — Obuhvaćeno u backupu zajedno s konsnickim podacima<br>Sekolja: 16 — Obuhvaćeno u backupu zajedno s konsničkim podacima |                            |
| Nastavi                                                                                                    |                            |
|                                                                                                    |                            |
|                                                                                                    |                            |
|                                                                                                    |                            |
| Posto FME Gali sous                                                                                                    |                            |
| Get the mobile app                                                                                                    |                            |
| probni_sustav 🃁 Hrvatski (hr) 🕨 🚔 Moji e-kolegiji 🕨                                                                                 | 🎯 🛕 👝 🔲 Dario 🕨            |
| SVEUČILIŠTE U SPLITU IBAN: HIST 23                                                                                                  | 300031100068831            |
| PRIRODOSLOVNO-MATEMATIČKI FAKULTET     Watch broj: 3     With Construction                                                          | Joe nn 22<br>199622<br>843 |
| 🖷 Moja naslovnica 🔷 Kategorija: Ostale službe > Vraćanje e-kolegija                                                                 |                            |
| 4 Deturdi <b>b. a. Odradišta b.</b> a. Dostavka <b>b.</b> 4 Skoma <b>b.</b> 6. Decese <b>b.</b> 7. Završe                           | ~                          |
| 1 Postular a suid a la la la la la la la la la la la la l                                                                           | Moja naslovnica            |
| Vrati kao novi e-kolegij                                                                                                    | Naslovnica                 |
| Vrati kao novi e-kolegij 😐 🗸                                                                                                    | Kalendar                   |
| Odaberite kategoriju me Opis                                                                                                    | Osobne datoteke korisnika  |
| Ostale službe                                                                                                    |                            |
| Pretrazi                                                                                                    |                            |
|                                                                                                    |                            |
| Nastavi                                                                                                    |                            |
| Vrati u neki postoleći e-kolegiji                                                                                                   |                            |
|                                                                                                    |                            |
| Dodaj podatke iz backup 🔹                                                                                                    |                            |
| datoteke u neki postojeci e-<br>kolegij                                                                                             |                            |
| Izbriši sadržaj postojećeg e- 🛛 🔍                                                                                                   |                            |
| kolegija i potom vrati ove<br>podatke                                                                                               |                            |
| Odaberite e-kolegija Kratica e-kolegija Naziv e-kolegija                                                                            |                            |
| probni_sustav     moodleradni.pmfst.unist.hr                                                                                        |                            |
| Pretraži                                                                                                    |                            |
|                                                                                                    |                            |
| Nastavi                                                                                                    |                            |
|                                                                                                    |                            |
|                                                                                                    |                            |

| 1. Potvrdi ► 2. Odrec                        | lište ► 3. Postavke ► 4. Shema ► 5. Pregled ► 6. Proces ► 7. Završeno | Moja naslovnica           |
|----------------------------------------------|-----------------------------------------------------------------------|---------------------------|
|                                              |                                                                       | Naslovnica                |
| Obuhvati upisane korisnike                   | × 🗎                                                                   | Kalendar                  |
| Obuhvati načine upisa                        | Da, ali samo ako su korisnici obuhvaćeni 🔻                            | Osobne datoteke korisnika |
| Obuhvati raspodjelu korisničkih uloga        |                                                                       |                           |
| Obuhvati aktivnosti i resurse                | ×                                                                     |                           |
| Obuhvati blokove                             | 8                                                                     |                           |
| Obuhvati filtre                              | 8                                                                     |                           |
| Obuhvati komentare                           |                                                                       |                           |
| Obuhvati značke                              |                                                                       |                           |
| Obuhvati događaje iz kalendara               | 8                                                                     |                           |
| Obuhvati detalje o dovršenosti<br>aktivnosti |                                                                       |                           |
| Obuhvati zapise e-kolegija                   |                                                                       |                           |
| Obuhvati povijest ocjenjivanja               |                                                                       |                           |
| Obuhvati grupe i grupacije                   |                                                                       |                           |
| Obuhvati kompetencije                        | ×å                                                                    |                           |
|                                              |                                                                       |                           |

| SVEUČILIŠTE U SPLITU<br>PRIRODOSLOVN<br>RUĐERA BOŠKOVIĆA 33, SPLIT   | O-MATEMATIČKI FAKULTET                                         | IBAN: HR17 23300031100068831<br>SWIFT (BIC): SOGE HR 22<br>MattCni bro): 3199622<br>DIB: 20858497843 |
|----------------------------------------------------------------------|----------------------------------------------------------------|----------------------------------------------------------------------------------------------------|
| 🖀 Moja naslovnica > Kategorija: Ostale                               | službe > Vraćanje e-kolegija                                   |                                                                                                    |
| 1 Potvrdi ► 2 Odre.                                                  | rdište ▶ 3. Postavke ▶ <b>4. Shema ▶</b> 5. Pregled ▶ 6. Proce | es ► 7. Završeno Mo                                                                                  |
| Postavke e-kolegija                                                  |                                                                | Na                                                                                                   |
| Naziv e-kolegija                                                     | Administracija - tiskanice                                     | Ka                                                                                                   |
| Kratica e-kolegija                                                   | AD                                                             | Os                                                                                                   |
| Datum početka nastave na e-kolegiju                                  | 2 V Ożujak V 2015 V                                            |                                                                                                    |
| Odaberi                                                              | Sve / Nijedan (Prikaži opcije po vrstama aktivnosti)           |                                                                                                    |
| Obuhvati sekciju o                                                   | <ul> <li>Obuhvati korisničke informacije x 🔒</li> </ul>        |                                                                                                    |
| Obavijesti.                                                          | e - × =                                                        |                                                                                                    |
| Poštovane kolegice i kolege, kako se<br>moodle od 201 🏈              | e - × =                                                        |                                                                                                    |
| Upute za uporabu Moodle-a 🕒                                          | e - × A                                                        |                                                                                                    |
| test 🌉                                                               | ✓ - × A                                                        |                                                                                                    |
| test <b>?</b>                                                        | e - × 🔒                                                        |                                                                                                    |
| 4                                                                    |                                                                |                                                                                                    |
| Putni nalog                                                          | Obuhvati korisničke informacije x P                            |                                                                                                    |
| Zahtjev za izdavanje putnog naloga 🎳                                 | Dethodo                                                        |                                                                                                    |
| Pregled putnih naloga - Nastavnik (stari<br>pregled do 01.02.2016)   | Odustani                                                       |                                                                                                    |
| Pregled putnih naloga - Pročelnik (stari<br>pregled do 01 02 2016) 🐴 | ✓ - × A                                                        |                                                                                                    |

| probni_sustav Phrvatski (hr)                                       | Moji e-kolegiji ▶                                                                                                    |
|--------------------------------------------------------------------|----------------------------------------------------------------------------------------------------|
| SVEUČILIŠTE U SPLITU<br>PRIRODOSLOVN<br>RUĐERA BOŠKOVIĆA 33, SPLIT | IO-MATEMATIČKI FAKULTET IBAN: HR17 23300031100068831<br>SWIFT (BIC): SOGE HR 22<br>Matični broj: 3199622<br>OIB: 20858497843 |
| 🖷 Moja naslovnica > Kategorija: Ostale                             | službe > Vraćanje e-kolegija                                                                                                 |
| 1. Potvrdi 🕨 2. Odrec                                              | dište ▶ 3. Postavke ▶ 4. Shema ▶ 5. Pregled ▶ 6. Proces ▶ 7. Završeno                                                        |
| Postavke backup procedure                                          |                                                                                                    |
| Obuhvati upisane korisnike                                         | × 🔒                                                                                                    |
| Obuhvati načine upisa                                              | Da, ali samo ako su korisnici obuhvaćeni                                                                                     |
| Obuhvati raspodjelu korisničkih uloga                              | × A                                                                                                    |
| Obuhvati aktivnosti i resurse                                      |                                                                                                    |
| Ohuhvati blokovo                                                   |                                                                                                    |
|                                                                    | *                                                                                                    |
| Obunvati filtre                                                    | \$<br>                                                                                                    |
| Obuhvati komentare                                                 | × 🖻                                                                                                    |
| Obuhvati značke                                                    | × 🗎                                                                                                    |
| Obuhvati događaje iz kalendara                                     | ~                                                                                                    |
| Obuhvati detalje o dovršenosti<br>aktivnosti                       | ×                                                                                                    |
| Obuhvati zapise e-kolegija                                         | * 🗎                                                                                                    |
| Obuhvati povijest ocjenjivanja                                     | **                                                                                                    |
| Obuhvati grupe i grupacije                                         |                                                                                                    |
| Obuhvati kompetencije                                              |                                                                                                    |
|                                                                    |                                                                                                    |
| Postavke e-kolegija                                                | Prethodno Pokreni postupak vraćanja                                                                                          |
| Naziv e-kolegija                                                   | Odustani                                                                                                    |
| Kratica e-kolegija                                                 | AD                                                                                                    |

| probni_sustav 🔎 Hrvatski (hr) 🕨 🖻 Moji e-kolegiji 🕨                                    |                                                                                                    | ۲ | ٨ | • | P |
|----------------------------------------------------------------------------------------|----------------------------------------------------------------------------------------------------|---|---|---|---|
| SVEUČIUŠTE U SPUTU<br>PRIRODOSLOVNO-MATEMATIČKI FAKULTET<br>RUĐERA BOŠKOVIĆA 33, SPLIT | IBAN: HR17 23300031100068831<br>SWIFT (BIC): SOBE HR 22<br>Matični broj: 3199622<br>OIB: 20858497843 |   |   |   |   |
| Ħ Moja naslovnica > Kategorija: Ostale službe > Vraćanje e-kolegija                    |                                                                                                    |   |   |   |   |
| Priprema podataka                                                                      |                                                                                                    |   |   |   |   |
| 12,5%                                                                                  |                                                                                                    |   |   |   |   |
|                                                                                        |                                                                                                    |   |   |   |   |

| PRIR<br>RUĐERA    | BOŠKOVIĆA 33, SPLIT                                                       | SWIFT (BIC): SOGE HR 22<br>Matlčni broj: 3199622<br>OIB: 20858497843 |  |
|-------------------|---------------------------------------------------------------------------|----------------------------------------------------------------------|--|
| 希 Moja naslovnica | ightarrow Kategorija: Ostale službe $ ightarrow$ Vraćanje e-kolegija      |                                                                      |  |
|                   | 1. Potvrdi ▶ 2. Odredište ▶ 3. Postavke ▶ 4. Shema ▶ 5. Pregled ▶ 6. Proc | es 🕨 7. Završeno                                                     |  |
|                   |                                                                           |                                                                      |  |

| 🛪 Moja naslovnica 📏 Kateg | orija: Odjel za informatiku > Vraćanje e-kolegija                 |                  |
|---------------------------|-------------------------------------------------------------------|------------------|
| 1. Potvro                 | di ► 2. Odredište ► 3. Postavke ► 4. Shema ► 5. Pregled ► 6. Proc | es ► 7. Završeno |
| vrati mapiranje           | uloga                                                             |                  |
| Nastavi Odustani          | Studenti općenito imaju manje ovlasti unutar k                    | olegija.         |
|                           |                                                                   |                  |

Ako se javi greška u vezi mapiranja uloge student kliknite nastavi.

| probni_sustav 📁 Hrvatski (hr) 🕨 🧰 Moji e-kolegiji 🕨                                                                                                    | 🗿 🛕 🗩 🧾 Dario             |
|----------------------------------------------------------------------------------------------------|---------------------------|
| SVEUČILIŠTE U SPLITU<br>PRIRODOSLOVNO-MATEMATIČKI FAKULTET<br>RUĐERA BOŠKOVIĆA 33, SPLIT<br>IBAN: HR17 23300031100066831<br>SVITI (BC): SOGE HR 22<br>MIETO Bruž SUSPEZZ<br>OIB: 20054497843 |                           |
| 🖷 Moja naslovnica 📏 Kategorija: Ostale službe 📏 Vraćanje e-kolegija                                                                                                    |                           |
| 1 Potvrdî ▶ 2 Odredište ▶ 3 Postavke ▶ 4 Shema ▶ 5 Pregled ▶ 6 Proces ▶ 7. Završeno                                                                                                    | Moja naslovnica           |
| E-kolegij je uspješno vraćen, klik na gumb za nastavak će vas odvesti na pregled e-kolegija koji ste vratili.                                                                                | Naslovnica                |
| Nastavi                                                                                                    | Kalendar                  |
| 1                                                                                                    | Osobne datoteke korisnika |

### Kolegij je uvezen.

| probni_sustav 🌾 Hrvatski (hr) 🕨 🤷 Moji e-kolegiji 🕨 🥭 Ovaj e-kolegij 🕨                                                              |                                                                                                    | 🌣 🖲 🔔 🗩                               |
|----------------------------------------------------------------------------------------------------|----------------------------------------------------------------------------------------------------|---------------------------------------|
| SVEUČILIŠTE U SPLITU<br>PRIRODOSLOVNO-MATEMATIČKI FAKULTET<br>RUĐERA BOŠKOVIĆA 33, SPLIT                                            | IBAN: HR17 23300031100068831<br>SWIFT (BIC): 506E HR 22<br>Mattéri broj: 3199522<br>OIB: 20858497843 |                                       |
| 🖨 Moja naslovnica $ ightarrow$ Moji e-kolegiji $ ightarrow$ Odjeli PMF-a Split $ ightarrow$ Ostale službe $ ightarrow$ AD           |                                                                                                    | [ <b>⊮</b> Omo                        |
| Administracija - tiskanice                                                                                                    | AD                                                                                                   | <b>PRETRAŽI FORUM</b>                 |
|                                                                                                    | Sudionici                                                                                            |                                       |
| - Dbavijesti.                                                                                                    | Značke                                                                                               | Napredno pretraživar                  |
| Poštovane kolegice i kolege, kako se moodle od 2013. kada su<br>napravljene upute promijenio jer je izdana nova inačica koja je     | Kompetencije                                                                                         | NOVE OBAVIJESTI                       |
| instalirana i koristi se na moodle.pmfst.unist.hr, kolegica Divna<br>Krpan, kojoj se posebno zahvaljujem, a koja je izradila i prve | Ocjene                                                                                               | Dodajte novu temu                     |
| upute 2013., izradila je nove upute za korisnike. Nadam se da će<br>upute pomoći vama i svim ostalim nastavnicima, asistentima i    | Dpći dio                                                                                             | (Trenutacho nema obavijes             |
| vanjskim suradnicima kako bi što jednostavnije koristili osnovne<br>mogućnosti koje ovo okruženje pruža.                            | 🖿 Putni nalog                                                                                        | 🛗 BUDUĆA                              |
| Saša Mladenović                                                                                                    | Izvješće o nastavnim<br>aktivnostima - 2018/19                                                       | DOGAĐANJA<br>Nema predstojećih događa |
| Upute za uporabu Moodle-a PDF dokument                                                                                              | Vanjski suradnici                                                                                    | Idi na kalendar                       |
| Skriveno od studenata                                                                                                    | Popisne liste studenata                                                                              |                                       |
| <pre>     test     Skriveno od studenata </pre>                                                                                     | Prijava teme<br>završnog/diplomskog rada                                                             | (u posljednjih 5 mir<br>Contro Leš    |
| ·                                                                                                    | 🖿 Javna nabava                                                                                       | <u> </u>                              |
| Skriveno od studenata                                                                                                    | Zahtjev za rad na drugim<br>ustanovama                                                               |                                       |
| Putni nalog                                                                                                    | Prijave nedostataka                                                                                  |                                       |
| • Zahtjev                                                                                                    | 🖿 Izbori u zvanja i na radna mjesta                                                                  |                                       |
| Pregled     2018/2019                                                                                                    | Zahtjev za izradom ugovora                                                                           |                                       |
| Poveznice: 8 Datoteke: 2 Stranica: 1                                                                                                | Datoteke                                                                                             |                                       |
| Izviešće o nastavnim aktivnostima - 2018/19                                                                                         | Tema 12                                                                                              |                                       |
|                                                                                                    | 🖿 Tema 13                                                                                            |                                       |